## HACC Guest WiFi Access

HACC's Guest WiFi is available for any guest of the College without needing a HACC account.

To sign in, select the "HACCguest" wireless network on your device. You will be automatically directed to a login screen. Select "Don't have an account?" (Shown below)

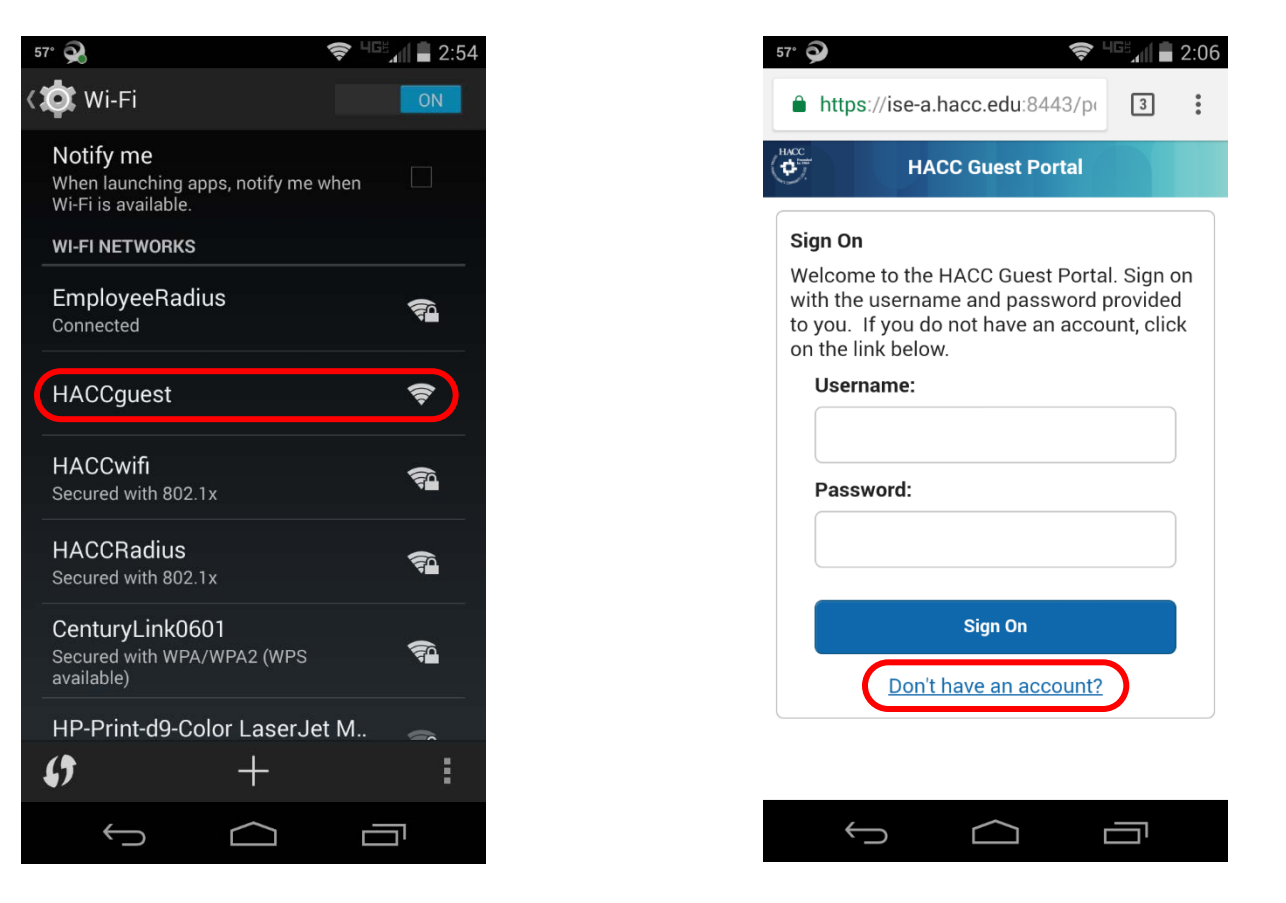

**NOTE**: If you are not automatically directed to the login screen, enter **ise-a.hacc.edu** in your internet browser.

## On the "Create Account" screen, enter all your information and press "Register." (shown below)

You will be sent a text message and/or email with login information. Use this to sign in to the Guest Portal. (shown below)

| Create Account                                                                                                    |                                                                                          | HACC Guest Portal                                                                              |
|----------------------------------------------------------------------------------------------------|------------------------------------------------------------------------------------------|------------------------------------------------------------------------------------------------|
| Provide us with some information so we can<br>create an account for you. A valid cell phone<br>with text messaging is required for<br>egistration. |                                                                                          | Sign On<br>Welcome to the HACC Guest Portal. Sign o<br>with the username and password provided |
| First name                                                                                                    |                                                                                          | to you. If you do not have an account, click<br>on the link below.                             |
|                                                                                                    |                                                                                          | Username:                                                                                      |
| Last name^                                                                                                    |                                                                                          | sample                                                                                         |
| Email address*                                                                                                    |                                                                                          | Password:                                                                                      |
|                                                                                                    |                                                                                          |                                                                                                |
| Mobile Phone number*                                                                                                    | (Your Guest Account Credentials)<br>Hello ,<br>Your account details:<br>Username: sample | Sign On                                                                                        |
|                                                                                                    | Password: 9186<br>2:12 PM                                                                | Don't have an account?                                                                         |
| SMS provider*                                                                                                    |                                                                                          |                                                                                                |

**NOTE**: If you do not have a cell phone number or email address, a HACC employee must sponsor your account. (See "**Sponsoring a HACC Guest**")

## Sponsoring a HACC Guest

A HACC employee may sponsor an individual or groups for temporary Guest WiFi access.

Go to **sponsor.hacc.edu** and sign in with your HACC network credentials. Once signed in, you may create temporary accounts using the Known, Random, or Import options.

| Use the <b>Known</b> option to create an |           | Use the R  | andom option                  | Use the <b>Import</b> option to imp |              |                                                                            |                     |
|------------------------------------------|-----------|------------|-------------------------------|-------------------------------------|--------------|----------------------------------------------------------------------------|---------------------|
| account fo<br>Guest Information          | r a known | individual | multiple<br>Guest Information | accounts for                        | groups.      | the downloa<br>Guest Information                                           | idable account te   |
| Known                                    | Random    | Import     | Known                         | Random                              | Import       | Known                                                                      | Random              |
| First name:                              |           |            | Number of accounts:*          | Maximum: 24                         | 100          | Click to download the import t<br><u>Download Template</u><br>Select file: | emplate file.       |
| Last name:                               |           |            | Username prefix:              |                                     |              | Browse No file selecte<br>Group tag:                                       | d. Maximum: 200     |
| Email address:                           |           |            | Group tag:                    |                                     |              |                                                                            |                     |
| Phone number:                            |           |            | Language:                     |                                     |              | Language:<br>English - English                                             |                     |
| Company:                                 |           |            | English - English             |                                     | $\odot$      |                                                                            |                     |
| Person being visited (email):            |           |            |                               |                                     |              |                                                                            |                     |
| Reason for visit:                        |           |            |                               |                                     |              |                                                                            |                     |
|                                          |           |            |                               |                                     | Access Infor | mation                                                                     |                     |
| Group tag:                               |           |            |                               |                                     | Duration:*   |                                                                            | Days (Maximum: 365) |
|                                          |           |            |                               |                                     | 1            |                                                                            |                     |

Enter the duration of the account (shown to the right) and click "Create" to finish and review the information. Click "Done" when finished.

ort from emplate.

nport

|                 | Click to download the im | port template file. |              |                   |  |  |  |
|-----------------|--------------------------|---------------------|--------------|-------------------|--|--|--|
|                 | Download Template        |                     |              |                   |  |  |  |
|                 | Select file:             |                     |              |                   |  |  |  |
|                 | Browse No file se        | elected.            | Maximum: 200 |                   |  |  |  |
|                 | Group tag:               |                     |              |                   |  |  |  |
|                 |                          |                     |              |                   |  |  |  |
|                 | Language:                |                     |              |                   |  |  |  |
|                 | English - English        |                     |              | 0                 |  |  |  |
| 0               |                          |                     |              |                   |  |  |  |
|                 |                          |                     |              |                   |  |  |  |
|                 |                          |                     |              |                   |  |  |  |
|                 |                          |                     |              |                   |  |  |  |
|                 |                          |                     |              |                   |  |  |  |
|                 |                          |                     |              |                   |  |  |  |
| Access Inform   | ation                    |                     |              |                   |  |  |  |
| Duration:*      |                          |                     |              |                   |  |  |  |
| 1               |                          | Days (Max           | imum: 365)   |                   |  |  |  |
| FromFirst Login |                          |                     |              |                   |  |  |  |
| Location:       |                          |                     |              |                   |  |  |  |
| Location.       |                          |                     |              |                   |  |  |  |
| Gettysburg      |                          |                     |              | $\mathbf{\nabla}$ |  |  |  |
|                 |                          | oato —              |              |                   |  |  |  |
|                 |                          | eate                |              |                   |  |  |  |

## HACC Sponsor: Managing a Guest Account

HACC Guest WiFi sponsors may manage their sponsored guest accounts.

Sign in to **sponsor.hacc.edu** with your HACC network credentials and click the "Manage Accounts."

Use this page to edit the guest account, extend its duration, or delete it.

| liili<br>isco    |         | Sponso      | r Portal              |           |           |                      |             |          |           |         | W        | elcome    |
|------------------|---------|-------------|-----------------------|-----------|-----------|----------------------|-------------|----------|-----------|---------|----------|-----------|
| Create Accounts  |         |             | Manage Accounts (581) |           |           | Pending Accounts (0) |             |          |           |         |          |           |
| Create, ma       | nage, a | and approve | guest accounts        | counts f  | ( hund    |                      |             |          |           |         |          |           |
| Edit             |         | Basand      | Eutond                | Sue       | ound )    | Delete               | Depart Base |          | Baimptoto | Defre   | ch       |           |
| Euit             |         | Resenu      | Exterio               | Susp      | enu       | Delete               | Resel Fass  | woru     | Reinstate | Kelle   | ISII     |           |
| A DESCRIPTION OF | 100     | State       | First Name            | Last Name | Email Ad. | Phone N              | Group Tag   | Location | Sponsor   | Guest T | Expirati |           |
| User             | 0       |             |                       |           |           |                      |             |          |           |         |          | Time Left |

Help